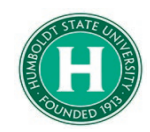

## Concur- Expensing a Cash Advance

| DATE OF LAST UPDATE                                                                                                    | LAST UPDATED BY                                                                                                    |
|----------------------------------------------------------------------------------------------------|----------------------------------------------------------------------------------------------------|
| February 11, 2020                                                                                                    | Steve Bagley                                                                                                    |
| STEP                                                                                                    | ΑCΤΙVΙΤΥ                                                                                                    |
| lf you had a cash<br>Advance with yo                                                                                                    | advance issued in Concur, you will need to expense the Cash<br>ur Expense Report as part of your travel reconciliation.                                                                                                    |
| 0<br>0<br>0                                                                                                    | <ul> <li>Part 1 Creating your Expense Report with a Cash Advance</li> <li>Part 2 What if you didn't use the whole Cash Advance?</li> <li>Part 3 Adding expenses paid for by your Cash Advance</li> </ul>                                                                                                    |
| Part 1                                                                                                    | Creating your Expense Report with a Cash Advance                                                                                                    |
| Click on <b>Requests</b> ,<br>then <b>Manage</b><br><b>Requests</b> . Find the<br>trip you need to<br>expense that has<br>the issued cash<br>advance. Click on<br>the blue <b>Expense</b><br>link located under<br>Action. | SAP Concur C       Requests       Expense         Manage Requests       New Request       Quick Search         Active Requests (1)       Duints Request       Croys Request         View *       Coo       Croys Request         Request Name       Begins With       Coo         Request Name       Request Distais       Request Distais         Allance Conference       3PGY       Approved         04/02/2020       09/25/2019       53,347.00       53,347.00                                                                                                    |
| This will open the<br>Report Header.<br>Click <b>Next</b> in the<br>bottom right of the<br>screen.                                                                                                    | Create a New Expense Report<br>Report Header<br>Report Key Report/Tip Name Tip Type Jobs a banned state?<br>Aliance Conference 2-Out-of-State 0328/2020 00 Ne version 0428/2020 00 Ne version 0428/2020 0428/2020 00 Ne version 0428/2020 0428/20200 0428/20200 0428/20200 0428/20200 0428/20200 0428/20200 0428/202 |

| At the bottom of<br>your <b>Expense Report</b> ,<br>you will see your<br><b>Outstanding</b><br><b>Advance</b> . The<br>amount listed should<br>reflect the amount<br>you received for the<br><b>cash advance</b> .                                                                  | Jazz Congress                                                                                                    |
|----------------------------------------------------------------------------------------------------|----------------------------------------------------------------------------------------------------|
| Part 2                                                                                                    | What if you didn't use the whole Cash Advance?                                                                                                    |
| If you didn't use<br>the whole cash<br>advance, you will<br>need to pay back<br>the unused portion<br>to the <b>Cashier's</b><br><b>Office</b> before<br>submitting your<br><b>Expense Report</b> .<br>Once paid, the<br><b>Cashier's Office</b> will<br>provide a <b>receipt</b> . | New Expense       Internet/Telephone/Fax         Laundry       Internet/Telephone/Fax         02. Personal Car Mileage       08. Fees         Personal Car Mileage       08. Fees         Personal Car Mileage Reduction       Booking Fees         03. Transportation       Passports/Visa Fees (International Only)         Airfare       Transaction Fees (International Only)         Airfare       Baggage Fee         Car Rental       Newspapers/Magazines/Books         Car Rental Fuel       Other Expense         Ground Transportation       Personal/Non Reimbursable         Parking/Tolls       Registration/Fees         Rail       10. Team/Group         O4a. Meals & Incidentals - International, Alaska & Hawaii       Entry Fees         International, Alaska & Hawaii Per Diem       Other Accommodation (Group Only)         O4b. Meals - Domestic       Team/Group Meals         Dinner - Domestic       13. Cash Advance         Lunch - Domestic       Cash Advance Return         O5. Hospitality       Currency Gain/Loss |
| Then, in the<br>Expense Report,<br>choose "Cash<br>Advance Return."                                                                                                    | New Expense       Available Receipts         Expense Type       Date         Cash Advance Return       I         Amount       I         Cash Advances Assigned to Report         Cash Advances Assigned to Report                                                                                                    |

Enter the amount you returned and upload the receipt using the "Attach Receipt" button.

Then click "**Save**."

| te de la companya de la companya de la companya de la companya de la companya de la companya de la companya de |                                         |               |        |               |                       |  |
|----------------------------------------------------------------------------------------------------|-----------------------------------------|---------------|--------|---------------|-----------------------|--|
|                                                                                                    | International, Alaska & Hawaii Per Diem |               |        | Other Accom   | modation (Group Only) |  |
| 04t                                                                                                    | 04b. Meals - Domestic                   |               |        | Pre Season    |                       |  |
| В                                                                                                    | reakfast - Domestic                     |               |        | Team/Group I  | Meals                 |  |
| D                                                                                                    | inner - Domestic                        |               |        | 13. Cash Adva | nce                   |  |
| L                                                                                                    | unch - Domestic                         |               |        | Cash Advanc   | e Return              |  |
| 05.                                                                                                    | Hospitality                             |               |        | Currency Gai  | n/Loss                |  |
|                                                                                                    |                                         |               |        |               |                       |  |
| lew Expense                                                                                                    |                                         |               |        |               | Available R           |  |
|                                                                                                    |                                         |               |        |               |                       |  |
| Expense Type                                                                                                   | Da                                      | ite           |        | Description   |                       |  |
| Cash Advance                                                                                                   | Return 🗸 📔                              |               |        |               |                       |  |
|                                                                                                    |                                         |               |        |               |                       |  |
| Vinouint                                                                                                    |                                         |               |        |               |                       |  |
| Amount                                                                                                    |                                         |               |        |               |                       |  |
| Amount                                                                                                    | USD 🗸                                   |               |        |               |                       |  |
| Amount                                                                                                    | USD 🗸                                   |               |        |               |                       |  |
| Amount                                                                                                    | USD 🗸                                   |               |        |               |                       |  |
| Cash Advanc                                                                                                    | USD V                                   | :             | Amount | Deteres       | Amount line d in Dec  |  |
| Cash Advance                                                                                                   | USD V<br>es Assigned to Report          | Exchange Rate | Amount | Balance       | Amount Used in Repo   |  |

| Part 3                                                                                                    | Adding Expenses Paid for by your Cash Advance                                                                                                    |
|----------------------------------------------------------------------------------------------------|----------------------------------------------------------------------------------------------------|
| When adding<br>expenses paid for<br>by your <b>Cash</b><br><b>Advance</b> , choose<br>the <b>Out of Pocket</b><br>expense type.<br><b>Attach</b> your<br>receipt.<br>Fill in all the | New Expense       Available F         Expense Type       Transaction Date       Amount         Team/Group Meals       01/22/2020       150.00       USD V         City of Purchase       Payment Type       Vot of Pocket       Vot of Pocket         Enter Vendor Name       Comments To/From       Approvers/Processors                                                                                                    |
| click <b>Save</b> .                                                                                                    | Save Itemize Allocate Attach Receipt          Jazz Congress         + New Expense       Import Expenses         Details *       Receipts *         Print / Email *         Expenses       Move *         Detes       Copy View *                                                                                                    |
| You'll notice the<br><b>outstanding cash</b><br><b>advance balance</b><br>will reduce<br>accordingly.                                                                                | Date     Expense type     Anount     Requested       Image: Comparison of the end of the end of the |
|                                                                                                    | OUTSTANDING ADVANCE<br>\$227.60 1<br>\$150.00 \$150.00                                                                                                    |

| When you're<br>finished, your<br><b>Outstanding</b><br><b>Balance</b> must be<br>zero. If you have<br>additional out of<br>pocket expenses,<br>you will receive the<br>balance you paid<br>out of pocket,<br>minus the cash<br>advance amount.<br>Click <b>Submit</b> once<br>all your expenses<br>have been entered. | + New Expense       Import Expenses       Details •       Receipts •       Print / Email •         Expenses       Import Expense Type       Amount       Requested         Adding New Expense       01/22/2020       Team/Group Meals       \$150.00       \$150.00         Import Expense       01/22/2020       Team/Group Meals       \$150.00       \$227.60       \$227.60         Import Expense       Import Expense       Import Expense       Import Expense       \$101/22/2020       \$227.60       \$227.60         Import Expense       Import Expense       Import Expense       \$101/22/2020       \$100 minor       \$227.60       \$227.60         Import Expense       Import Expense       Import Expense       \$101/22/2020       \$27.60       \$227.60         Import Expense       Import Expense       Import Expense       \$101/22/2020       \$227.60       \$227.60         Import Expense       Import Expense       Import Expense       Import Expense       \$227.60       \$227.60 |
|----------------------------------------------------------------------------------------------------|----------------------------------------------------------------------------------------------------|
| After submitting, a<br>pop up window will<br>appear confirming<br>that your " <b>Report</b><br><b>was Successfully</b><br><b>Submitted.</b> " You will<br>be able to view a<br>summary of the<br>expense totals and<br>disbursements.                                                                                 | Report Successfully Submitted         Bart for External Validation - Submit         Expense Report         Report Total : S515.00         Amount Claimed : S515.00         Amount Claimed : S515.00         Amount Claimed : S515.00         Amount Claimed : S515.00         Company Disbursements         Amount Due Employee : S15.00         Cash Advance Utilized : S500.00         Total Paid By Company : S515.00         Employee Disbursements         Amount Owed Company : S0.00         Total Owed By Employee : S0.00         Company : S0.00                                                                                                    |